## **Registering for Surveys of Enacted Curriculum**

## Go to: www.seconline.org

1. Click on the "Registrar" button along the top of the page.

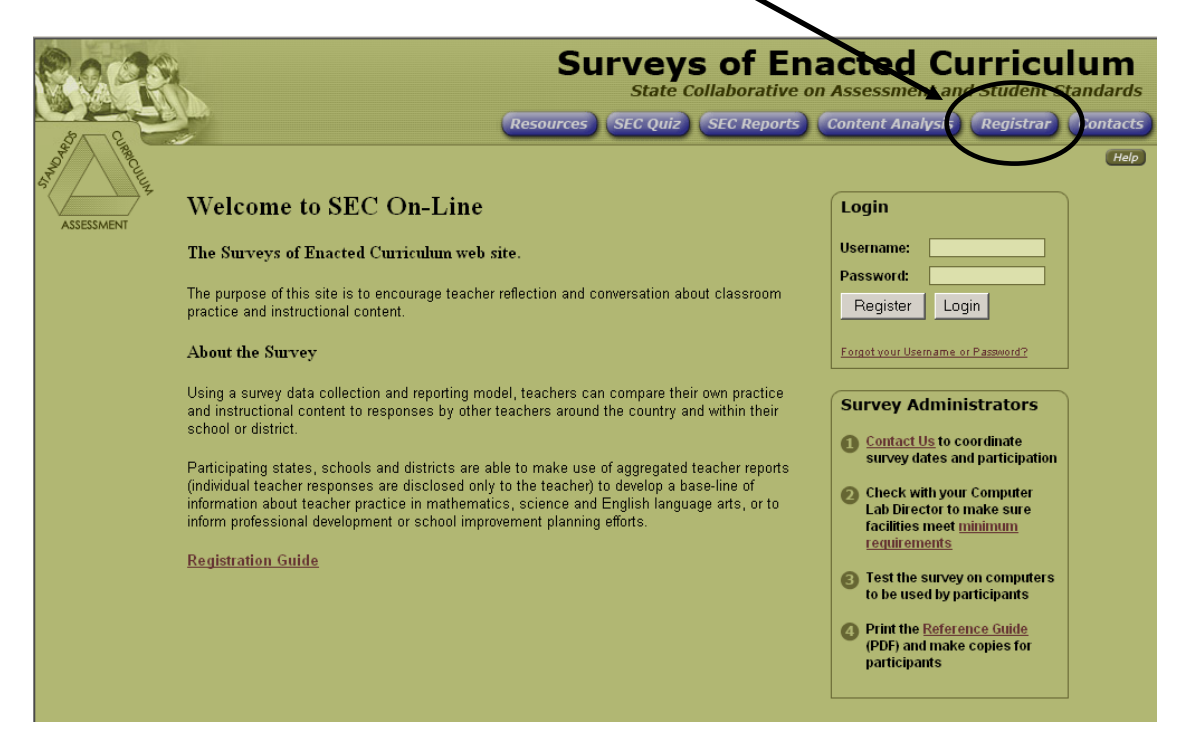

2. Click on the drop down menu in the "Not Registered?" box on the right side of the screen to select your state (**New Mexico**). Click on the "Register" button to continue.

| 6223                                                                                  | Surveys of Enacted Curriculum<br>State Collaborative on Assessment and Student Standards<br>Resources SEC Quiz SEC Reports Content Analysis Registrar Contacts                                                                  |  |  |  |
|---------------------------------------------------------------------------------------|----------------------------------------------------------------------------------------------------|--|--|--|
|                                                                                       | Help                                                                                                    |  |  |  |
| Registered Users                                                                      | Not Registered?                                                                                                    |  |  |  |
| Username: Password:<br>Password:<br>Log-in Guest<br>Forgot your Username or Password? | Select your State or Other Affiliation :   (Select State/Other.)   (Select State/Other.)   Alabama   Boston Public Schools   California   Delaware   Ildaho   Ildaho   Ilmiana   Iowa   WCER - mecgroup@educart   Massachusetts |  |  |  |

3. Please review the User Information Agreement and click on the checkbox at the bottom of the screen, if you agree. Click on "Continue."

Note: By checking the box at the bottom of the page, it will only give the research staff at WCER the permission to release your data and name to the state for research purposes only. NEVER for any reason, will your data and name be shared with your district or school. You can choose to NOT check this box and your confidential data will be included in the district and school level data analysis.

| TE | ACHER RELEASE STATEMENT:                                                                                                    |
|----|----------------------------------------------------------------------------------------------------|
|    | By checking the box at the left I hereby give permission to release my name as part of the results reported to my<br>sponsoring agency, in order to assist in their analyses. I understand that my name will not be released unless my<br>sponsoring agency has provided a written statement to WCER insuring the results will not be used for teacher evaluation<br>and that confidentiality of teacher results will be strictly maintained. |
|    | Continue                                                                                                    |

- 4. Review the state name on the screen to make sure you have selected the correct state. If the wrong state was selected, click on the "Go Back" button. Otherwise, complete the fields on the registration page (see image below)
  - a. Name
  - b. Region: Select Hobbs Common Core Initiative
  - c. District: Select Hobbs Municipal Schools
  - d. School: Select your school (if your school is not listed, please select one that is on the list and let your facilitator know to notify WCER of the correction)
  - e. Position: Teacher
  - f. Subject: Select the appropriate subject area
  - g. Grade Level: Grades K-12

Click on the "Submit" button.

|                                                                                            | W                        | VELCOME TO  | SEC ON-LINE    |                        |  |  |  |
|--------------------------------------------------------------------------------------------|--------------------------|-------------|----------------|------------------------|--|--|--|
| Indiana                                                                                    |                          |             |                |                        |  |  |  |
| Your personal information and individual survey results will remain strictly confidential. |                          |             |                |                        |  |  |  |
|                                                                                            |                          | * indicates | required field |                        |  |  |  |
|                                                                                            |                          |             |                |                        |  |  |  |
| First Name:                                                                                | Teacher                  |             | * Last Name:   | A                      |  |  |  |
| * Region:                                                                                  | Hammond SEC Initiative   | •           | * Positon:     | Teacher 🗾              |  |  |  |
| * District:                                                                                | School City of Hammond 💌 | ]           | *Subject:      | (Select Subject)       |  |  |  |
| * School:                                                                                  | (Select School)          | 3           | * Grade Level: | (Select Grade Level) 💌 |  |  |  |
|                                                                                            |                          |             | * Group Level: | Treatment (default) 💌  |  |  |  |
|                                                                                            |                          | Submit      | Go Back        |                        |  |  |  |

- 5. Review the information on the screen to make sure you have entered everything correctly. If you need to make adjustments, click on the "Go Back" button at the bottom of the screen.
- 6. Create a username and a password in the fields provided. Be sure to write down your username and password for future reference. You will need this information to log back onto the site. Enter an email address that you have access to or use on a regular basis. This is only used when you need access to your username and password in the future. Click on "Continue."

| Now enter a username and password that will be easy for you to recall.                                                                                                    |  |  |  |  |
|----------------------------------------------------------------------------------------------------|--|--|--|--|
| (Both Username and password will be required to re-enter this site.)                                                                                                    |  |  |  |  |
| Username:                                                                                                    |  |  |  |  |
| Password (6-12 characters):                                                                                                    |  |  |  |  |
| Reenter Password:                                                                                                    |  |  |  |  |
| If you forget your username or password, you will be able to retrieve that<br>information only by way of the email address you provide below.<br>Forgotten usernames and passwords can be requested in the 'Contacts' section. |  |  |  |  |
| Email address:                                                                                                    |  |  |  |  |

- 7. The next page confirms your username and email address. Click on "Continue."
- 8. This should take you to the SEC Survey page. To begin entering data into a survey, click on "Start this Survey."

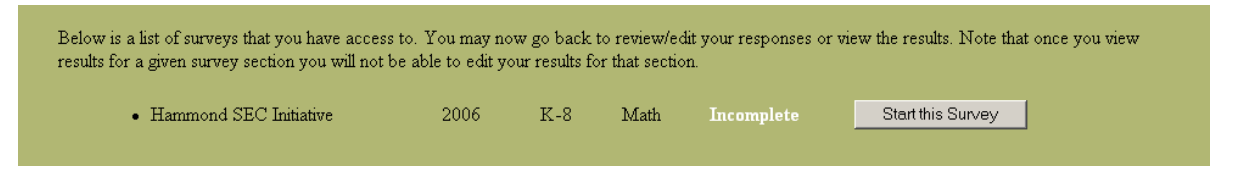

9. Please review the notes. Click on "Continue."

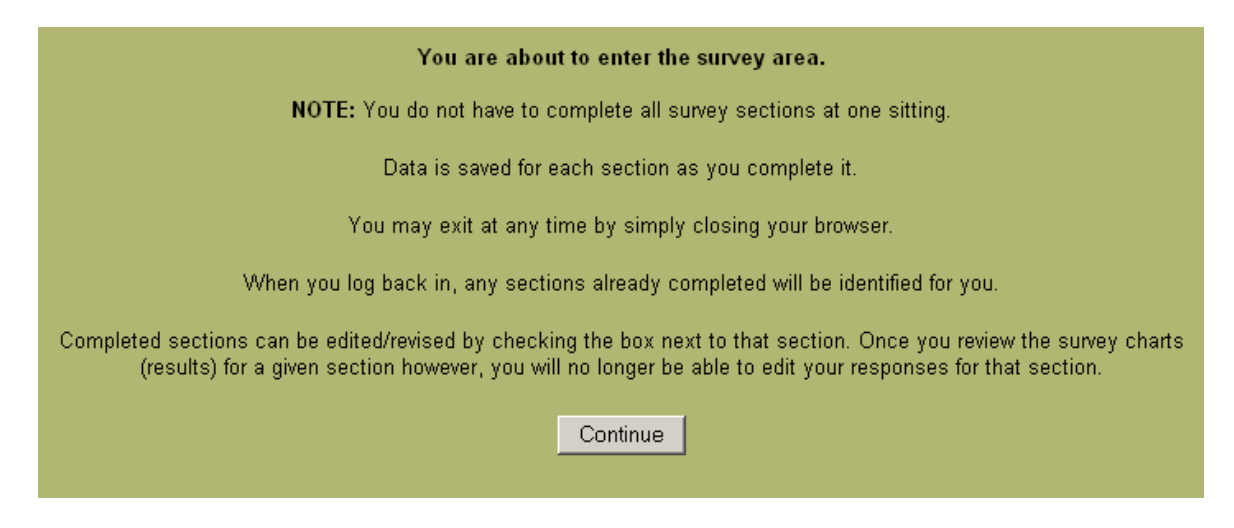

10. Clicking on "Submit" will cycle you through the survey sections checked on the menu screen. The system will keep track of which sections you complete, and you may do as few or as many sections at one sitting as you like.

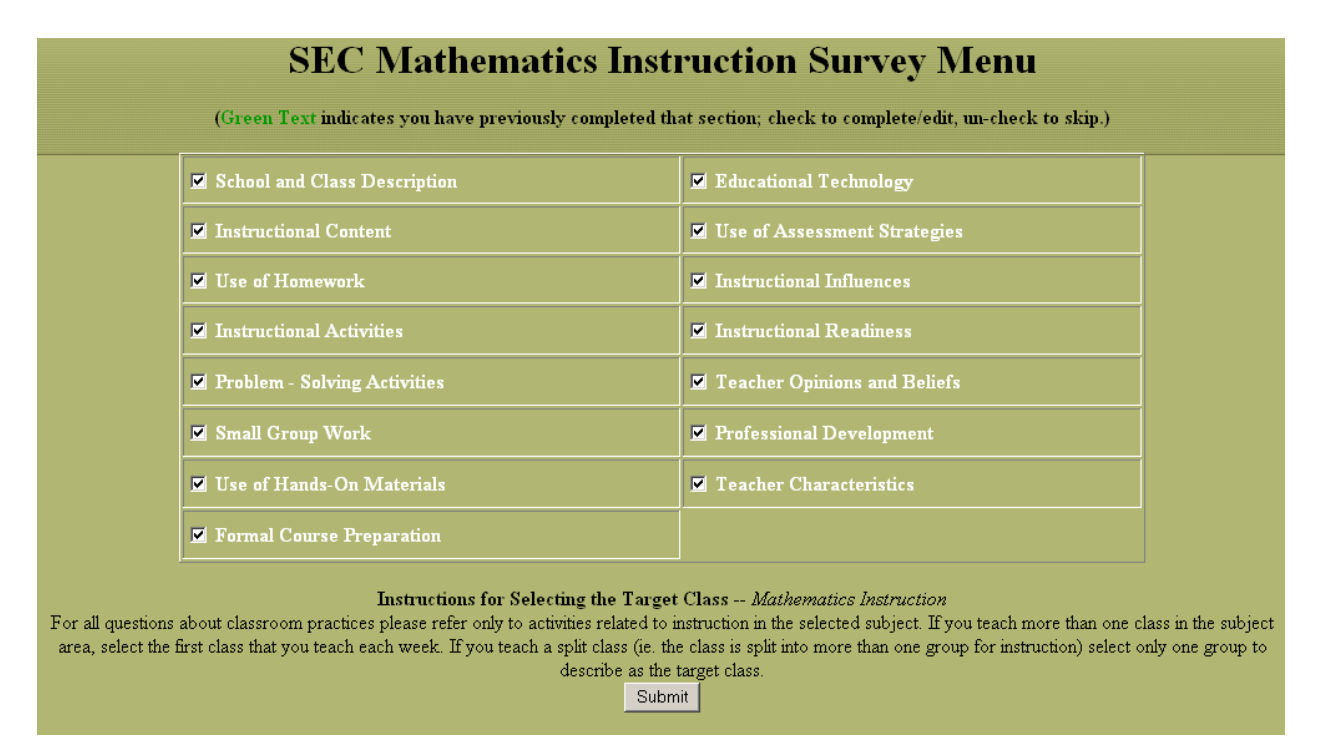

11. To log off, simply close your browser. When you log back onto the site any completed sections will be shown in green text on the menu screen.

Once all sections have been completed, you will be able to review your results and your group's results on-line.

For further information, or if you experience difficulties, contact the SEC Helpdesk at <a href="mailto:mecgroup@education.wisc.edu">mecgroup@education.wisc.edu</a>.